## **Create Announcement**

## 1 Manage Announcement

Go to Attendance Administrator then Manage Announcement

## 2. Create New Announcement

- Click on Create New Announcement
- Select the Staff that you wish to send the announcement to TIP 1: To send to all staff, check the box next to Select All Staff
- Check the box to Display as Popup
  TIP 2: If you want this Announcement to occur more than just once, check the box for Recurrence and select your frequency.
- Select the Announcement Date
- Type the **Content** of the message that you want to put in your Announcement
- Click on Create

## 3. View Announcement

• When staff logs into RollMarker, they will be notified that there is a new School Announcement.

| All<br>Attendance Administrator | Manage Sc       | hool Announcements | Create New Announcement |  |
|---------------------------------|-----------------|--------------------|-------------------------|--|
| Excursions/Camps                | Select Year     | 2024               | ~                       |  |
| MakeUp Class                    |                 |                    |                         |  |
| Medication Given                |                 | Find Announcements |                         |  |
| Student Passes                  | Na Announcemen  | its Found          |                         |  |
| Temporary Classes               | Delete Selected |                    |                         |  |
| Dress Violation                 |                 |                    |                         |  |
| Reallocate                      |                 |                    |                         |  |
| Announcements                   |                 |                    |                         |  |
| Manage Alerts                   |                 |                    |                         |  |

| Teachers (multiple) | All Teachers |
|---------------------|--------------|
| Content             |              |
| Рорир               |              |
| Recurrence          |              |
| Date*               | 15/01/2024   |

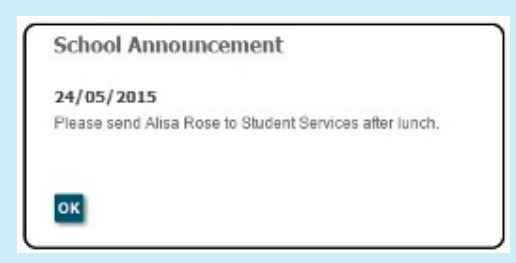

The Cheat Sheet

🔿 Spacetalk Schools RollMarker